## 2. 創業比率の自治体間比較

| x≣   | <b>□ 5</b> • ∂ | - 🔹 🖛 📼     |                      |                       |                          | 創          | 業比率デモ.xlsx - Ex   | ccel         |               |             |            |              | ? 🛧          | _ □   | ×  |
|------|----------------|-------------|----------------------|-----------------------|--------------------------|------------|-------------------|--------------|---------------|-------------|------------|--------------|--------------|-------|----|
| ファィ  | イル ホーム         | 挿入 ペ        | ージ レイアウト             | 数式 デ                  | タ 校閲 表示                  | POWER QUE  | RY POWERPIVO      | Т            |               |             |            |              |              |       |    |
|      |                |             |                      |                       |                          |            |                   |              |               |             |            |              |              |       |    |
| G2   | ¥              | : ×         | √ ƒx                 | =VLOOKL               | JP(\$D2, 人口推移_1          | 5区町村!\$D\$ | 11187:\$L\$13097, | 3, FALSE)    |               |             |            |              |              |       | ~  |
|      | Α              | В           | С                    | D                     | E                        | F          | G                 | Н            | Ι             | J           | К          | L            | Μ            | N     | -  |
| 1    | 期間             | 都道府県<br>コード | 都道府県<br>名            | 市区町村<br>コード           | 市区町村名                    | 創業比率       | 2015年総人口          | 年少人口<br>(人)  | 生産年齢<br>人口(人) | 老年人口<br>(人) | 年少人口<br>割合 | 生産年齢<br>人口割合 | 老年人口<br>割合   |       |    |
| 2    | 01~04年         | 1           | 北海道                  | 1100                  | 札幌市                      | 0.0582     | 1,908,321         | 224,212      | 1,292,313     | 391,796     | 0.11       | 0.67         | 0.20         |       |    |
| 3    | 01~04年         | 1           | 北海道                  | 1101                  | 札幌市中央区                   | 0.0795     | 220,177           | 22,250       | 156,677       | 41,250      | 0.10       | 0.71         | 0.18         |       |    |
| 4    | 01~04年         | 1           | 北海道                  | 1102                  | 札幌市北区                    | 0.0549     | 277,636           | 34,185       | 187,505       | 55,946      | 0.12       | 0.67         | 0.20         |       |    |
| 5    | 01~04年         | 1           | 北海道                  | 1103                  | 札幌市東区                    | 0.0401     | 254,905           | 31,210       | 174,326       | 49,369      | 0.12       | 0.68         | 0.19         |       |    |
| 6    | 01~04年         | 1           | 北海道                  | 1104                  | 札幌市白石区                   | 0.0449     | 203,391           | 23,698       | 140,875       | 38,818      | 0.11       | 0.69         | 0.19         |       |    |
| 7    | 01~04年         | 1           | 北海道                  | 1105                  | 札幌市豊平区                   | 0.0483     | 211,254           | 23,513       | 145,007       | 42,734      | 0.11       | 0.68         | 0.20         |       |    |
| 8    | 01~04年         | 1           | 北海道                  | 1106                  | 札幌市南区                    | 0.0457     | 145,812           | 15,622       | 92,635        | 37,555      | 0.10       | 0.63         | 0.25         |       |    |
| 9    | 01~04年         | 1           | 北海道                  | 1107                  | 札幌市西区                    | 0.0503     | 210,537           | 24,804       | 140,434       | 45,299      | 0.11       | 0.66         | 0.21         |       |    |
| 10   | 01~04年         | 1           | 北海道                  | 1108                  | 札幌市厚別区                   | 0.0547     | 128,491           | 15,364       | 84,942        | 28,185      | 0.11       | 0.66         | 0.21         |       |    |
| 11   | 01~04年         | 1           | 北海道                  | 1109                  | 札幌市手稲区                   | 0.0487     | 139,641           | 17,447       | 92,107        | 30,087      | 0.12       | 0.65         | 0.21         |       |    |
| 12   | 01~04年         | 1           | 北海道                  | 1110                  | 札幌市清田区                   | 0.0586     | 116,477           | 16,119       | 77,805        | 22,553      | 0.13       | 0.66         | 0.19         |       |    |
| 13   | 01~04年         | 1           | 北海道                  | 1202                  | 函館市                      | 0.0447     | 278,516           | 30,474       | 171,405       | 76,637      | 0.10       | 0.61         | 0.27         |       |    |
| 14   | 01~04年         | 1           | 北海道                  | 1203                  | 小樽市                      | 0.0485     | 131,927           | 13,105       | 77,215        | 41,607      | 0.09       | 0.58         | 0.31         |       |    |
| 15   | 01~04年         | 1           | 北海道                  | 1204                  | 旭川市                      | 0.0433     | 345,466           | 40,260       | 213,269       | 91,937      | 0.11       | 0.61         | 0.26         |       |    |
| 16   | 01~04年         | 1           | 北海道                  | 1205                  | 室蘭市                      | 0.0376     | 94,462            | 10,484       | 56,279        | 27,699      | 0.11       | 0.59         | 0.29         |       |    |
| 17   | 01~04年         | 1           | 北海道                  | 1206                  | 釧路市                      | 0.0365     | 181,144           | 21,772       | 113,635       | 45,737      | 0.12       | 0.62         | 0.25         |       |    |
| 18   | 01~04年         | 1           | 北海道                  | 1207                  | 帯広市                      | 0.0482     | 168,056           | 21,472       | 109,040       | 37,544      | 0.12       | 0.64         | 0.22         |       |    |
| 19   | 01~04年         | 1           | 北海道                  | 1208                  | 北見市                      | 0.0451     | 125,357           | 15,283       | 78,202        | 31,872      | 0.12       | 0.62         | 0.25         |       |    |
| 20   | 01~04年         | 1           | 北海道                  | 1209                  | 夕張市                      | 0.0234     | 10,922            | 719          | 5,417         | 4,786       | 0.06       | 0.49         | 0.43         |       |    |
| 21   | 01~04年         | 1           | 北海道                  | 1210                  | 岩見沢市                     | 0.0348     | 90,119            | 10,253       | 54,834        | 25,032      | 0.11       | 0.60         | 0.27         |       |    |
| 22   | 01~04年         | 1           | 北海道                  | 1211                  | 網走市                      | 0.037      | 40,963            | 5,061        | 26,578        | 9,324       | 0.12       | 0.64         | 0.22         |       |    |
| 23   | 01~04年         | 1           | 北海道                  | 1212                  | 留萌市                      | 0.0389     | 24,457            | 2,751        | 14,807        | 6,899       | 0.11       | 0.60         | 0.28         |       |    |
| 24   | 01~04年         | 1           | 北海道                  | 1213                  | 苫小牧市                     | 0.0485     | 173,275           | 23,476       | 113,284       | 36,515      | 0.13       | 0.65         | 0.21         |       |    |
| 25   | 01~04年         | 1           | <b>北海道</b><br>町村 人口は | <b>191</b><br>住移 市区町: | <b>雑広吉</b><br>村 PowerMan | 0.0/18     | 20 505            | <u>1 807</u> | 95 195        | 0 663       | 0.19       | 0.63         | <u>N 0 0</u> |       |    |
| 100  |                |             |                      | mux_11164mly          | in in the second p       | •          |                   | :            | •             |             |            |              |              |       |    |
| 田(田) | TE I           |             |                      |                       |                          |            |                   |              |               |             |            |              |              | + 110 | 46 |

創業比率を人口規模が同等の自治体間で比較を行うには、「創業比率」市区町村.csv」と「人口推移」市区町村.csv」をExcelのブックの別々のシートで開きます。

画面は「創業比率\_\_市区町村.csv」を開いたシートのG列以降に、「人口推移\_市区町村.csv」から2010年の 人口データ(黄色の部分)をExcelのVLOOKUP関数で追加したものです。

| x         | 5.9    | - 🔏 + +           |                   |            | 創         | 業比率デモ.xlsx - E | kcel       |              |                 |         |         | ? 🖭      | - 🗆 ×  |
|-----------|--------|-------------------|-------------------|------------|-----------|----------------|------------|--------------|-----------------|---------|---------|----------|--------|
| ファ        | イル ホーム | 挿入 ページレイア         | ウト 数式 ラ           | 夕 校閲 表示    | POWER QUE | RY POWERPIVO   | т          |              |                 |         |         |          |        |
|           | -      |                   | 10 BB             |            |           |                |            |              |                 |         |         |          |        |
| A1        |        | : X V J           | x 期间              |            |           |                |            |              |                 |         |         |          | *      |
| 1         | A      | B C               | D                 | E          | F         | G              | Н          | I            | J               | K       | L       | М        | N 🔺    |
| 1         | 期間     | 都道府県 都道府<br>コード 名 | 県 市区町村<br>* コード * | 市区町村名      | → 創業比率    | 2015年総人口。      | 年少人口 (人) ~ | 生産年齢 人口(人) ~ | 老年人口(人)。        | 年少人口 割合 | 生産年齢人口割 | 老年人口割合 、 |        |
| 2         | 01~04年 | 1 北海道             | 1100              | ) 札幌市      | 0.0582    | 1,908,321      | 224,212    | 1,292,313    | 391,796         | 0.11    | 0.67    | 0.20     |        |
| 3         | 01~04年 | 1 北海道             | 110               | 札幌市中央区     | 0.0795    | 220,177        | 22,250     | 156,677      | 41,250          | 0.10    | 0.71    | 0.18     |        |
| 4         | 01~04年 | 1 北海道             | 1102              | 2 札幌市北区    | 0.0549    | 277,636        | 34,185     | 187,505      | 55,946          | 0.12    | 0.67    | 0.20     |        |
| 5         | 01~04年 | 1 北海道             | 1103              | 3 札幌市東区    | 0.0401    | 254,905        | 31,210     | 174,326      | 49,369          | 0.12    | 0.68    | 0.19     |        |
| 6         | 01~04年 | 1 北海道             | 1104              | 4 札幌市白石区   | 0.0449    | 203,391        | 23,698     | 140,875      | 38,818          | 0.11    | 0.69    | 0.19     |        |
| 7         | 01~04年 | 1 北海道             | 110               | 5 札幌市豊平区   | 0.0483    | 211,254        | 23,513     | 145,007      | 42,734          | 0.11    | 0.68    | 0.20     |        |
| 8         | 01~04年 | 1 北海道             | 1100              | 6 札幌市南区    | 0.0457    | 145,812        | 15,622     | 92,635       | 37,555          | 0.10    | 0.63    | 0.25     |        |
| 9         | 01~04年 | 1 北海道             | 110               | 7 札幌市西区    | 0.0503    | 210,537        | 24,804     | 140,434      | 45,299          | 0.11    | 0.66    | 0.21     |        |
| 10        | 01~04年 | 1 北海道             | 1108              | 3 札幌市厚別区   | 0.0547    | 128,491        | 15,364     | 84,942       | 28,185          | 0.11    | 0.66    | 0.21     |        |
| 11        | 01~04年 | 1 北海道             | 1109              | 和幌市手稲区     | 0.0487    | 139,641        | 17,447     | 92,107       | 30,087          | 0.12    | 0.65    | 0.21     |        |
| 12        | 01~04年 | 1 北海道             | 1110              | ) 札幌市清田区   | 0.0586    | 116,477        | 16,119     | 77,805       | 22,553          | 0.13    | 0.66    | 0.19     |        |
| 13        | 01~04年 | 1 北海道             | 1202              | 2函館市       | 0.0447    | 278,516        | 30,474     | 171,405      | 76,637          | 0.10    | 0.61    | 0.27     |        |
| 14        | 01~04年 | 1 北海道             | 1203              | 3小樽市       | 0.0485    | 131,927        | 13,105     | 77,215       | 41,607          | 0.09    | 0.58    | 0.31     |        |
| 15        | 01~04年 | 1 北海道             | 1204              | 1 旭川市      | 0.0433    | 345,466        | 40,260     | 213,269      | 91,937          | 0.11    | 0.61    | 0.26     |        |
| 16        | 01~04年 | 1 北海道             | 1205              | 5 室蘭市      | 0.0376    | 94,462         | 10,484     | 56,279       | 27,699          | 0.11    | 0.59    | 0.29     |        |
| 17        | 01~04年 | 1 北海道             | 1200              | <b>釧路市</b> | 0.0365    | 181,144        | 21,772     | 113,635      | 45,737          | 0.12    | 0.62    | 0.25     |        |
| 18        | 01~04年 | 1 北海道             | 1201              | 7帯広市       | 0.0482    | 168,056        | 21,472     | 109,040      | 37,544          | 0.12    | 0.64    | 0.22     |        |
| 19        | 01~04年 | 1 北海道             | 1208              | 3 北見市      | 0.0451    | 125,357        | 15,283     | 78,202       | 31,872          | 0.12    | 0.62    | 0.25     |        |
| 20        | 01~04年 | 1 北海道             | 1209              | 夕張市        | 0.0234    | 10,922         | 719        | 5,417        | 4,786           | 0.06    | 0.49    | 0.43     |        |
| 21        | 01~04年 | 1 北海道             | 1210              | ) 岩見沢市     | 0.0348    | 90,119         | 10,253     | 54,834       | 25,032          | 0.11    | 0.60    | 0.27     |        |
| 22        | 01~04年 | 1 北海道             | 121               | 網走市        | 0.037     | 40,963         | 5,061      | 26,578       | 9,324           | 0.12    | 0.64    | 0.22     |        |
| 23        | 01~04年 | 1 北海道             | 1212              | 2 留萌市      | 0.0389    | 24,457         | 2,751      | 14,807       | 6,899           | 0.11    | 0.60    | 0.28     |        |
| 24        | 01~04年 | 1 北海道             | 1213              | 3 苫小牧市     | 0.0485    | 173,275        | 23,476     | 113,284      | 36,515          | 0.13    | 0.65    | 0.21     |        |
| 75        | 01~01年 | 1 小海道             | 191/<br>口拼线 市区里   |            | 0.0419    | 20 505         | 1 907      | 25 125       | 0 662           | 0.12    | 0.63    | 0.24     | *      |
| -100 (00) | 加末     |                   |                   | rowernap   | (+)       |                | 4          | -            | <b>力小田松-1</b> 2 | mm      |         |          | + 110% |

データの絞り込みを行うため、シートの1行目の項目名のセルを選択し、[ホーム]>[並べ替えとフィルター]から フィルターを選択すると、画面のように項目名のセルにプルダウンメニューが追加されます。 20

|        | 8 - <b>2</b> |           |                |            | 意明         | 能比率デモ.xlsx - Exc | cel     |                |         |            |          | ? 🖭 -        | - |
|--------|--------------|-----------|----------------|------------|------------|------------------|---------|----------------|---------|------------|----------|--------------|---|
| い ホーム  | . 挿入         | ページ レイアウト | 数式 デー          | 夕 校閲 表示    | POWER QUER | Y POWERPIVOT     |         |                |         |            |          |              |   |
|        |              | 1 fr      | 期間             |            |            |                  |         |                |         |            |          |              |   |
| A      | В            | C         | D              | E          | F          | G                | н       | I              | J       | к          | L        | м            |   |
| 期間     | 都道府          | 県都道府県     | 市区町村コード・       | 市区町村名      | ,創業比率      | 2015年総人口。        | 年少人口(人) | 生産年齢<br>人口(人)* | 老年人口    | 年少人口<br>割合 | 生産年齢人口割、 | 老年人口<br>割合 * |   |
| 09~124 | ŧ            | 1 北海道     | 1100           | 札幌市        | 0.0256     | 1,908,321        | 224,212 | 1,292,313      | 391,796 | 0.11       | 0.67     | 0.20         |   |
| 09~123 | Ŧ            | 1 北海道     | 1101           | 札幌市中央区     | 0.0368     | 220,177          | 22,250  | 156,677        | 41,250  | 0.10       | 0.71     | 0.18         |   |
| 09~124 | Ŧ            | 1 北海道     | 1102           | 札幌市北区      | 0.0255     | 277,636          | 34,185  | 187,505        | 55,946  | 0.12       | 0.67     | 0.20         |   |
| 09~123 | Ŧ            | 1 北海道     | 1103           | 札幌市東区      | 0.0175     | 254,905          | 31,210  | 174,326        | 49,369  | 0.12       | 0.68     | 0.19         |   |
| 09~123 | Ŧ            | 1 北海道     | 1104           | 札幌市白石区     | 0.0173     | 203,391          | 23,698  | 140,875        | 38,818  | 0.11       | 0.69     | 0.19         |   |
| 09~123 | Ŧ            | 1 北海道     | 1105           | 札幌市豊平区     | 0.021      | 211,254          | 23,513  | 145,007        | 42,734  | 0.11       | 0.68     | 0.20         |   |
| 09~124 | Ŧ            | 1 北海道     | 1106           | 札幌市南区      | 0.0218     | 145,812          | 15,622  | 92,635         | 37,555  | 0.10       | 0.63     | 0.25         |   |
| 09~124 | ŧ            | 1 北海道     | 1107           | 札幌市西区      | 0.0234     | 210,537          | 24,804  | 140,434        | 45,299  | 0.11       | 0.66     | 0.21         |   |
| 09~123 | Ŧ            | 1北海道      | 1108           | 札幌市厚別区     | 0.0207     | 128,491          | 15,364  | 84,942         | 28,185  | 0.11       | 0.66     | 0.21         |   |
| 09~124 | Ŧ            | 1 北海道     | 1109           | 札幌市手稲区     | 0.0208     | 139,641          | 17,447  | 92,107         | 30,087  | 0.12       | 0.65     | 0.21         |   |
| 09~123 | Ŧ            | 1北海道      | 1110           | 札幌市清田区     | 0.0203     | 116,477          | 16,119  | 77,805         | 22,553  | 0.13       | 0.66     | 0.19         |   |
| 09~124 | Ŧ            | 1北海道      | 1202           | 函館市        | 0.018      | 278,516          | 30,474  | 171,405        | 76,637  | 0.10       | 0.61     | 0.27         |   |
| 09~123 | Ŧ            | 1 北海道     | 1203           | 小樽市        | 0.0153     | 131,927          | 13,105  | 77,215         | 41,607  | 0.09       | 0.58     | 0.31         |   |
| 09~123 | Ŧ            | 1北海道      | 1204           | 旭川市        | 0.0236     | 345,466          | 40,260  | 213,269        | 91,937  | 0.11       | 0.61     | 0.26         |   |
| 09~123 | Ŧ            | 1 北海道     | 1205           | 室蘭市        | 0.0144     | 94,462           | 10,484  | 56,279         | 27,699  | 0.11       | 0.59     | 0.29         |   |
| 09~123 | Ŧ            | 1北海道      | 1206           | 釧路市        | 0.0161     | 181,144          | 21,772  | 113,635        | 45,737  | 0.12       | 0.62     | 0.25         |   |
| 09~123 | Ŧ            | 1 北海道     | 1207           | 帯広市        | 0.0179     | 168,056          | 21,472  | 109,040        | 37,544  | 0.12       | 0.64     | 0.22         |   |
| 09~123 | Ŧ            | 1 北海道     | 1208           | 北見市        | 0.0153     | 125,357          | 15,283  | 78,202         | 31,872  | 0.12       | 0.62     | 0.25         |   |
| 09~124 | Ŧ            | 1 北海道     | 1209           | 夕張市        | 0.009      | 10,922           | 719     | 5,417          | 4,786   | 0.06       | 0.49     | 0.43         |   |
| 09~124 | Ŧ            | 1 北海道     | 1210           | 岩見沢市       | 0.0155     | 90,119           | 10,253  | 54,834         | 25,032  | 0.11       | 0.60     | 0.27         |   |
| 09~123 | Ŧ            | 1 北海道     | 1211           | 網走市        | 0.0205     | 40,963           | 5,061   | 26,578         | 9,324   | 0.12       | 0.64     | 0.22         |   |
| 09~124 | Ŧ            | 1 北海道     | 1212           | 留萌市        | 0.0167     | 24,457           | 2,751   | 14,807         | 6,899   | 0.11       | 0.60     | 0.28         |   |
| 09~123 | Ŧ            | 1 北海道     | 1213           | 苫小牧市       | 0.0209     | 173,275          | 23,476  | 113,284        | 36,515  | 0.13       | 0.65     | 0.21         |   |
| 00~124 | ₩<br>業比率 市[  | 1 小 运道    | 191A<br>移 市区町本 | t PowerMan | 0 0102     | 20 505           | 1 207   | 25 125         | 0 663   | 012        | 0.63     | 10.24        |   |

データの絞り込みには、項目名のセルに追加されたプルダウンメニューを使います。例えば「期間」を絞り込 むには、プルダウンメニューに表示される[すべて選択]、[01~04年]、[04~06年]、[06~09年]、[09~12 年]、から表示する期間にチェックを入れます。画面は[09~12年]を選択した例です。

21

| 3799  |      | E 🕆 . | $\checkmark f_x$ | 竜王町   |       |        |                   |          |        |            |         |               |             |   |
|-------|------|-------|------------------|-------|-------|--------|-------------------|----------|--------|------------|---------|---------------|-------------|---|
| al.   | А    | В     | С                | D     | E     | F      | G                 | Н        | Ι      | J          | К       | L             | М           | N |
| 75 09 | ~12年 | 24    | 三重県              | 24441 | 多気町   | 0.0094 | 15,313            | 1,935    | 8,961  | 4,417      | 0.12    | 0.58          | 0.28        |   |
| 76 09 | ~12年 | 24    | 三重県              | 24442 | 明和町   | 0.0153 | 22,804            | 3,307    | 13,829 | 5,668      | 0.14    | 0.60          | 0.24        |   |
| 77 09 | ~12年 | 24    | 三重県              | 24443 | 大台町   | 0.0067 | 10,411            | 1,170    | 5,552  | 3,689      | 0.11    | 0.53          | 0.35        |   |
| 78 09 | ~12年 | 24    | 三重県              | 24461 | 玉城町   | 0.0134 | 15.000            | 0.444    | 0.067  | 0 475      | 0.15    | 0.61          | 22          |   |
| 79 09 | ~12年 | 24    | 三重県              | 24470 | 度会町   | 0.0022 |                   |          | 検索     | 置換         |         |               | <u>* !7</u> |   |
| 80 09 | ~12年 | 24    | 三重県              | 24471 | 大紀町   | 0.009  | 107.00            |          |        |            |         |               | 10          |   |
| 81 09 | ~12年 | 24    | 三重県              | 24472 | 南伊勢町  | 0.0049 | 検索( <u>D</u> ) 置打 | 與(巴)     |        |            |         |               | 13          |   |
| 82 09 | ~12年 | 24    | 三重県              | 24543 | 紀北町   | 0.0103 | 検索オス立字列           | (N): 帝王町 |        |            |         |               | J 16        |   |
| 83 09 | ~12年 | 24    | 三重県              | 24561 | 御浜町   | 0.0212 | 快来9 3 又子7         |          |        |            |         |               | 13          |   |
| 34 09 | ~12年 | 24    | 三重県              | 24562 | 紀宝町   | 0.0099 |                   |          |        |            |         |               | 28          |   |
| 85 09 | ~12年 | 25    | 滋賀県              | 25201 | 大津市   | 0.0209 |                   |          |        |            |         | 1217 - 1173 - | 20          |   |
| 86 09 | ~12年 | 25    | 滋賀県              | 25202 | 彦根市   | 0.0173 |                   |          |        |            | 7       | ブション(I) >:    | 20          |   |
| 7 09  | ~12年 | 25    | 滋賀県              | 25203 | 長浜市   | 0.0145 | -                 |          |        |            |         |               | 23          |   |
| 8 09  | ~12年 | 25    | 滋賀県              | 25204 | 近江八幡市 | 0.0156 |                   |          | すべて    | 検索(I)      | 次を検索(F) | 閉じる           | 21          |   |
| 9 09  | ~12年 | 25    | 滋賀県              | 25206 | 草津市   | 0.0269 |                   |          |        | a service/ |         |               | 6           |   |
| 0 09  | ~12年 | 25    | 滋賀県              | 25207 | 守山市   | 0.0187 | 74,824            | 13,168   | 48,596 | 13,060     | 0.17    | 0.64          | 0.17        |   |
| 1 09  | ~12年 | 25    | 滋賀県              | 25208 | 栗東市   | 0.0206 | 63,523            | 12,412   | 41,828 | 9,283      | 0.19    | 0.65          | 0.14        |   |
| 2 09  | ~12年 | 25    | 滋賀県              | 25209 | 甲賀市   | 0.0138 | 91,999            | 13,632   | 58,002 | 20,365     | 0.14    | 0.63          | 0.22        |   |
| 3 09  | ~12年 | 25    | 滋賀県              | 25210 | 野洲市   | 0.0206 | 49,626            | 7,573    | 32,084 | 9,969      | 0.15    | 0.64          | 0.20        |   |
| 4 09  | ~12年 | 25    | 滋賀県              | 25211 | 湖南市   | 0.0119 | 54,215            | 8.045    | 37,155 | 9,015      | 0.14    | 0.68          | 0.16        |   |
| 5 09  | ~12年 | 25    | 滋賀県              | 25212 | 高島市   | 0.0118 | 52,440            | 6,702    | 31,098 | 14,640     | 0.12    | 0.59          | 0.27        |   |
| 6 09  | ~12年 | 25    | 滋賀県              | 25213 | 東近江市  | 0.0154 | 114,447           | 17,689   | 72,126 | 24,632     | 0.15    | 0.63          | 0.21        |   |
| 7 09  | ~12年 | 25    | 滋賀県              | 25214 | 米原市   | 0.0096 | 39,949            | 5,754    | 24.057 | 10,138     | 0.14    | 0.60          | 0.25        |   |
| 8 09  | ~12年 | 25    | 滋賀県              | 25383 | 日野町   | 0.0071 | 22,813            | 3.043    | 14.217 | 5,553      | 0.13    | 0.62          | 0.24        |   |
|       |      |       |                  |       |       |        |                   |          |        |            |         |               |             |   |

特定の自治体のデータを参照したい場合には、自治体名のデータが入力されているE列を選択し、[ホーム] >[検索と選択]>[検索]を選択し、自治体名またはその一部を入力して[すべて検索]ボタンを押します。該 当する行が表示されない場合は、一致するデータが存在しないので、入力したデータを確認してください。

|       |        | 1 ( NO | / E      | 来工时      |       |        |          |                     |                                         |                    |                 |                   |                   |   |
|-------|--------|--------|----------|----------|-------|--------|----------|---------------------|-----------------------------------------|--------------------|-----------------|-------------------|-------------------|---|
| 29199 |        |        | √ Jx     | 电工可      | -     | 5      | C        | 1.1.1               |                                         | 1                  | K               | 1. 1.             |                   |   |
| 1     | 期間     | 8 都道府県 | 都道府県 名 * | 市区町村コード・ | 市区町村名 | →創業比容  | 2015年総人口 | □<br>年少人口<br>【(人) - | 」<br>生産年齢<br>人口(人) <sup>_</sup>         | 」<br>老年人口<br>(人) ~ | K<br>年少人口<br>割合 | 上<br>生産年齢<br>人口割∵ | M<br>老年人口<br>割合 ▼ | N |
| 2655  | 09~12年 | 1      | 北海道      | 1218     | 赤平市   | 0.0049 | 12,636   | 1,072               | 6,655                                   | 4,909              | 0.08            | 0.52              | 0.38              |   |
| 839   | 09~12年 | 2      | 青森県      | 2387     | 中泊町   | 0.0053 | 12,743   | 1,277               | 7,257                                   | 4,209              | 0.10            | 0.56              | 0.33              |   |
| 908   | 09~12年 | 4      | 宮城県      | 4301     | 蔵王町   | 0.0141 | 12,882   | 1,530               | 7,618                                   | 3,734              | 0.11            | 0.59              | 0.28              |   |
| 003   | 09~12年 | 7      | 福島県      | 7301     | 桑折町   | 0.016  | 12,852   | 1,547               | 7,379                                   | 3,926              | 0.12            | 0.57              | 0.30              |   |
| 8007  | 09~12年 | 7      | 福島県      | 7342     | 鏡石町   | 0.0079 | 12,796   | 1,991               | 8,093                                   | 2,712              | 0.15            | 0.63              | 0.21              |   |
| 114   | 09~12年 | 9      | 栃木県      | 9384     | 塩谷町   | 0.0057 | 12,      | オ-                  | -トフィルターフ                                | オプション 🤅            | ×               | 0.60              | 0.27              |   |
| 206   | 09~12年 | 11     | 埼玉県      | 11327    | 越生町   | 0.0147 | 12,      | 192                 | and a second                            |                    | 1               | 0.63              | 0.24              |   |
| 436   | 09~12年 | 15     | 新潟県      | 15361    | 田上町   | 0.0069 | 12, 推    | 由出条件の指定:            |                                         |                    |                 | 0.61              | 0.26              |   |
| 579   | 09~12年 | 20     | 長野県      | 20432    | 木曽町   | 0.0098 | 12.      | 2015年総人口            |                                         |                    |                 | 0.53              | 0.35              |   |
| 799   | 09~12年 | 25     | 滋賀県      | 25384    | 竜王町   | 0.1449 | 12,5     | 12500               |                                         | ✓ 以上               | ~               | 0.67              | 0.18              |   |
| 174   | 09~12年 | 36     | 徳島県      | 36405    | 上板町   | 0.0122 | 12,      |                     |                                         |                    |                 | 0.61              | 0.25              |   |
| 395   | 09~12年 | 43     | 熊本県      | 43468    | 氷川町   | 0.0184 | 12.      | ( AND(              | $\underline{A}) \cup OK(\underline{O})$ |                    |                 | 0.57              | 0.30              |   |
| 536   |        |        |          |          |       |        |          | 13000               |                                         | ★ より小さい            | <u>∧</u> ∨      |                   |                   |   |
| 537   |        |        |          |          |       |        |          |                     |                                         |                    |                 |                   |                   |   |
| 538   |        |        |          |          |       |        | ?        | を使って、任意の            | 1 文字を表すこと                               | ができます。             |                 |                   |                   |   |
| 539   |        |        |          |          |       |        | *        | を使って、任意の            | 文字列を表すこと                                | ができます。             |                 |                   |                   |   |
| 540   |        |        |          |          |       |        |          |                     | OK                                      | ++                 | 0.4711          |                   |                   |   |
| 541   |        |        |          |          |       |        |          |                     | UK                                      | -11                | Jen             |                   |                   |   |
| 542   |        |        |          |          |       |        |          |                     |                                         |                    |                 |                   |                   |   |
| 543   |        |        |          |          |       |        |          |                     |                                         |                    |                 |                   |                   |   |
| 544   |        |        |          |          |       |        |          |                     |                                         |                    |                 |                   |                   |   |
| 545   |        |        |          |          |       |        |          |                     |                                         |                    |                 |                   |                   |   |
| 546   |        |        |          |          |       |        |          |                     |                                         |                    |                 |                   |                   |   |

さらに、総人口の範囲で絞り込むには、「2015年総人口」の項目のセルにあるプルダウンメニューから[数値 フィルター]>[ユーザー設定フィルター]を選択し、画面のように任意の数値の範囲を指定します。

|       |        | P    | 6           | D        | (#D1000, 7(E)1E10 | E      | 6                     | LI LI            | T                  | -                      | V       | 1                  | м       | N  |
|-------|--------|------|-------------|----------|-------------------|--------|-----------------------|------------------|--------------------|------------------------|---------|--------------------|---------|----|
| 1     | 朝間。    | 都道府県 | 都道府県名       | 市区町村     | 市区町村名             | ,創業比率, | 2015年総人口 <sub>开</sub> | 中<br>年少人口<br>(人) | <br>生産年齢<br>人口(人)▼ | <del>老年人口</del><br>(人) | 年少人口    | 上<br>生産年齢<br>人口割(↑ | 老年人口割合、 | IN |
| 655 ( | )9~12年 | 1:   | 北海道         | 1218     | 赤平市               | 0.0049 | 12,636                | 1,072            | 6,655              | 4,909                  | 0.08    | 0.52               | 0.38    |    |
| 839 ( | )9~12年 | 2    | 青森県         | 2387     | 中泊町               | 0.0053 | 12,743                | 1,277            | 7,257              | 4,209                  | 0.10    | 0.56               | 0.33    |    |
| 908   | )9~12年 | 4    | 宮城県         | 4301     | 蔵王町               | 0.0141 | 12,882                | 1,530            | 7,618              | 3,734                  | 0.11    | 0.59               | 0.28    |    |
| 003 ( | )9~12年 | 7    | 福島県         | 7301     | 桑折町               | 0.016  | 12,852                | 1,547            | 7,379              | 3,926                  | 0.12    | 0.57               | 0.30    |    |
| 007 ( | 09~12年 | 7    | 福島県         | 7342     | 鏡石町               | 0.0079 | 12,796                | 1,991            | 8,093              | 2,712                  | 0.15    | 0.63               | 0.21    |    |
| 114   | )9~12年 | 9 2  | 栃木県         | 9384     | 塩谷町               | 0.0057 | 12,560                | 1,437            | 7,634              | 3,489                  | 0.11    | 0.60               | 0.27    |    |
| 206   | )9~12年 | 11 1 | 埼玉県         | 11327    | 越生町               | 0.0147 | 12,535                | 1,447            | 7,991              | 3.097                  | 0.11    | 0.63               | 0.24    |    |
| 36 (  | )9~12年 | 15   | 新潟県         | 15361    | 田上町               | 0.0069 | 12.784                | 1.498            | 7.875              | 3.411                  | 0.11    | 0.61               | 0.26    |    |
| 79 (  | )9~12年 | 20 ; | Ę           |          |                   |        | 並べ替え                  |                  |                    |                        | ?       | × 53               | 0.35    |    |
| 99 (  | )9~12年 | 25   | ž           |          |                   |        |                       |                  |                    |                        |         | 57                 | 0.18    |    |
| 74 (  | )9~12年 | 36 3 | に うしレ       | ベルの追加(A) | ×レベルの削除(D)        | ) しんしの | ⊐Ľ-( <u>C</u> )       | オプション(Q).        | 🗹 先頭               | 行をデータの見                | 出しとして使用 | する(日) 31           | 0.25    |    |
| 95 (  | )9~12年 | 43 1 | 701         |          |                   | *****  | \+                    |                  | 調査で支               |                        |         | 57                 | 0.30    |    |
| 36    |        |      | 71]<br>展廊生: | that_    |                   | 虹八百人の  | / <del>r</del> -      |                  | 11月/丁              |                        |         | No.                |         |    |
| 37    |        |      | MXIBE/U     | LIGT 1   | 则未比华              | * 1但   |                       | *                | <b>P</b> #T/00     |                        |         | ×                  |         |    |
| 38    |        |      |             |          |                   |        |                       |                  |                    |                        |         |                    |         |    |
| 39    |        |      |             |          |                   |        |                       |                  |                    |                        |         |                    |         |    |
| 40    |        |      |             |          |                   |        |                       |                  |                    |                        |         |                    |         |    |
| 41    |        |      |             |          |                   |        |                       |                  |                    |                        |         |                    |         |    |
| 42    |        |      |             |          |                   |        |                       |                  |                    |                        |         |                    |         |    |
| 43    |        |      | _           |          |                   |        |                       |                  |                    | -                      |         |                    |         |    |
| 44    |        |      |             |          |                   |        |                       |                  |                    | OK                     | キャン     | セル                 |         |    |
| 545   |        |      |             |          |                   |        |                       |                  |                    | 1                      |         | .4                 |         |    |
|       |        |      |             |          |                   |        |                       |                  |                    |                        |         |                    |         |    |

データを創業比率の高い順に並び替えるには、並び替えたいデータを項目名も含めてすべて選択し、[ホーム]>[並 べ替えとフィルター]>[ユーザー設定の並べ替え]を選択すると、画面のようなウィンドウが開きます。

ここで[最優先されるキー]で「創業比率」を選択し、順序を「降順」にします。[レベルの追加]ボタンを押すと、次に優先される並び替えのキーを追加することも可能です。

設定が終了したら[OK]を押します。

| X     | 5.0.       | §         |          |          |           |      | 創美         | 美比率デモ.xlsx - Exc  | cel          |                |           |         |          | ? 🖭 . | - 🗆 X  |
|-------|------------|-----------|----------|----------|-----------|------|------------|-------------------|--------------|----------------|-----------|---------|----------|-------|--------|
| ファイル  | ホーム        | 挿入 ペー     | -ジ レイアウト | 数式 デー    | タ 校閲      | 表示   | POWER QUER | Y POWERPIVOT      |              |                |           |         |          |       |        |
| M4395 |            | i ×       | √ fx     | =VLOOKUF | P(\$D4395 | 人口推移 | (市区町村約     | D\$11187\$L\$1309 | 7. 9. FALSE) |                |           |         |          |       | ~      |
|       | A          | В         | C        | D        |           | E    | F          | G                 | Н            | I              | J         | К       | L        | м     | N 4    |
| 1     | 期間         | 都道府県      | 都道府県     | 市区町村     | 市区町相      | 村名   | 創業比率       | 2015年総人口          | 年少人口         | 生産年齢<br>人口(人)* | 老年人口      | 年少人口    | 生産年齢     | 老年人口  |        |
| 2655  | 09~12年     | 25        | 5 滋賀県    | 25384    | 竜王町       | -    | 0.1449     | 12,916            | 1,720        | 8,756          | 2,440     | 0.13    | 0.67     | 0.18  |        |
| 2839  | 09~12年     | 43        | 3 熊本県    | 43468    | 氷川町       |      | 0.0184     | 12,705            | 1,526        | 7,281          | 3,898     | 0.12    | 0.57     | 0.30  |        |
| 2908  | 09~12年     | 7         | 7福島県     | 7301     | 桑折町       |      | 0.016      | 12,852            | 1,547        | 7,379          | 3,926     | 0.12    | 0.57     | 0.30  |        |
| 3003  | 09~12年     | 11        | 埼玉県      | 11327    | 越生町       |      | 0.0147     | 12,535            | 1,447        | 7,991          | 3,097     | 0.11    | 0.63     | 0.24  |        |
| 3007  | 09~12年     | 4         | 4 宮城県    | 4301     | 蔵王町       |      | 0.0141     | 12,882            | 1,530        | 7,618          | 3,734     | 0.11    | 0.59     | 0.28  |        |
| 3114  | 09~12年     | 36        | 6徳島県     | 36405    | 上板町       |      | 0.0122     | 12,711            | 1,579        | 7,875          | 3,257     | 0.12    | 0.61     | 0.25  |        |
| 3206  | 09~12年     | 20        | )長野県     | 20432    | 木曽町       |      | 0.0098     | 12,733            | 1,413        | 6,862          | 4,458     | 0.11    | 0.53     | 0.35  |        |
| 3436  | 09~12年     | 7         | 7福島県     | 7342     | 鏡石町       |      | 0.0079     | 12,796            | 1,991        | 8,093          | 2,712     | 0.15    | 0.63     | 0.21  |        |
| 3579  | 09~12年     | 15        | 5 新潟県    | 15361    | 田上町       |      | 0.0069     | 12,784            | 1,498        | 7,875          | 3,411     | 0.11    | 0.61     | 0.26  |        |
| 3799  | 09~12年     | 9         | 杨木県      | 9384     | 塩谷町       |      | 0.0057     | 12,560            | 1,437        | 7,634          | 3,489     | 0.11    | 0.60     | 0.27  |        |
| 4174  | 09~12年     | 2         | 2青森県     | 2387     | 中泊町       |      | 0.0053     | 12,743            | 1,277        | 7,257          | 4,209     | 0.10    | 0.56     | 0.33  |        |
| 4395  | 09~12年     | 1         | 1 北海道    | 1218     | 赤平市       |      | 0.0049     | 12,636            | 1,072        | 6,655          | 4,909     | 0.08    | 0.52     | 0.38  |        |
| 4536  |            |           |          |          |           |      |            |                   |              |                |           |         |          |       |        |
| 4537  |            |           |          |          |           |      |            |                   |              |                |           |         |          |       |        |
| 4538  |            |           |          |          |           |      |            |                   |              |                |           |         |          |       |        |
| 4539  |            |           |          |          |           |      |            |                   |              |                |           |         |          |       |        |
| 4540  |            |           |          |          |           |      |            |                   |              |                |           |         |          |       |        |
| 4541  |            |           |          |          |           |      |            |                   |              |                |           |         |          |       |        |
| 4542  |            |           |          |          |           |      |            |                   |              |                |           |         |          |       |        |
| 4543  |            |           |          |          |           |      |            |                   |              |                |           |         |          |       |        |
| 4544  |            |           |          |          |           |      |            |                   |              |                |           |         |          |       |        |
| 4545  |            |           |          |          |           |      |            |                   |              |                |           |         |          |       |        |
| 4546  |            |           |          |          |           |      |            |                   |              |                |           |         |          |       |        |
| AE 47 | 創業」        | 比率 市区町    | 」村 人口推   | 移 市区町村   | Powe      | rMap | (+)        |                   | 14           | T              | 1         |         |          | -     | •      |
| 進備宗   | 7 4534 1/1 | - ド中 12 個 | が見つかりました | -        |           |      | Ŭ          | 平均・4085           | 07 データの個者    | 数: 169 合計:     | 490208.07 | III III | <u>m</u> | +     | - 110% |

このように指定した範囲の人口規模の自治体を、創業比率順に並べ替えたリストが作成されました。

## 地図を利用したグラフの作成

ここからはExcel 2013の拡張機能であるPower Mapのインストールとインターネット 接続が必要です。

| 35 · i 🗙     | 🖌 fx   | 0.0139 |   |   |                 |   |   |   |   |   |   |   |
|--------------|--------|--------|---|---|-----------------|---|---|---|---|---|---|---|
| A B          | С      | D      | E | F |                 | × | L | м | N | 0 | Р | Q |
| 期間 市区町村      | 創業比率   |        |   |   | Power Map Oregi |   |   |   |   |   |   |   |
| 01~04年 札幌市   | 0.0582 |        |   |   |                 |   |   |   |   |   |   |   |
| 01~04年 札幌市中  | 0.0795 |        |   |   |                 |   |   |   |   |   |   |   |
| 01~04年 札幌市北  | 0.0549 |        |   |   |                 |   |   |   |   |   |   |   |
| 01~04年 札幌市東  | 0.0401 |        |   |   |                 |   |   |   |   |   |   |   |
| 01~04年 札幌市白  | 0.0449 |        |   |   |                 |   |   |   |   |   |   |   |
| 01~04年 札幌市豊  | 0.0483 |        |   |   |                 |   |   |   |   |   |   |   |
| 01~04年 札幌市南  | 0.0457 |        |   |   |                 |   |   |   |   |   |   |   |
| 01~04年 札幌市西  | 0.0503 |        |   |   |                 |   |   |   |   |   |   |   |
| 01~04年 札幌市厚. | 0.0547 |        |   |   |                 |   |   |   |   |   |   |   |
| 01~04年 札幌市手: | 0.0487 |        |   |   |                 |   |   |   |   |   |   |   |
| 01~04年 札幌市清  | 0.0586 |        |   |   |                 |   |   |   |   |   |   |   |
| 01~04年 函館市   | 0.0447 |        |   |   |                 |   |   |   |   |   |   |   |
| 01~04年 小樽市   | 0.0485 |        |   |   |                 |   |   |   |   |   |   |   |
| 01~04年 旭川市   | 0.0433 |        |   |   |                 |   |   |   |   |   |   |   |
| 01~04年 室蘭市   | 0.0376 |        |   |   |                 |   |   |   |   |   |   |   |
| 01~04年 釧路市   | 0.0365 |        |   |   |                 |   |   |   |   |   |   |   |
| 01~04年 帯広市   | 0.0482 |        |   |   |                 |   |   |   |   |   |   |   |
| 01~04年 北見市   | 0.0451 |        |   |   |                 |   |   |   |   |   |   |   |
| 01~04年夕張市    | 0.0234 |        |   |   |                 |   |   |   |   |   |   |   |
| 01~04年 岩見沢市  | 0.0348 |        |   |   |                 |   |   |   |   |   |   |   |
| 01~04年 網走市   | 0.037  |        |   |   |                 |   |   |   |   |   |   |   |
| 01~04年 留萌市   | 0.0389 |        |   |   | $\bigcirc$      |   |   |   |   |   |   |   |
| 01~04年 苫小牧市  | 0.0485 |        |   |   | (+)新しいツアー       |   |   |   |   |   |   |   |
| 01~04年 稚内市   | 0.0418 |        |   |   | $\bigcirc$      |   |   |   |   |   |   |   |
| 01~04年 美唄市   | 0.0334 |        |   |   |                 |   |   |   |   |   |   |   |
| 01~04年 芦別市   | 0.0289 |        |   |   |                 |   |   |   |   |   |   |   |
| 01~04年 江则市   | 0.0413 |        |   |   |                 |   |   |   |   |   |   |   |

[挿入]メニューに[マップ]が表示されていることとインターネットに接続していることを確認し、地図上に表示したい データと、市町村名を選択します。

ここから[挿入]>[マップ]>[Power Mapの起動]を選択し、[新しいツアー]をクリックします。

[マップ]メニューが表示されない場合は、下記のサイトからMicrosoft Power Map for Excelをダウンロードしてインストールしてください。

http://www.microsoft.com/en-us/download/details.aspx?id=38395

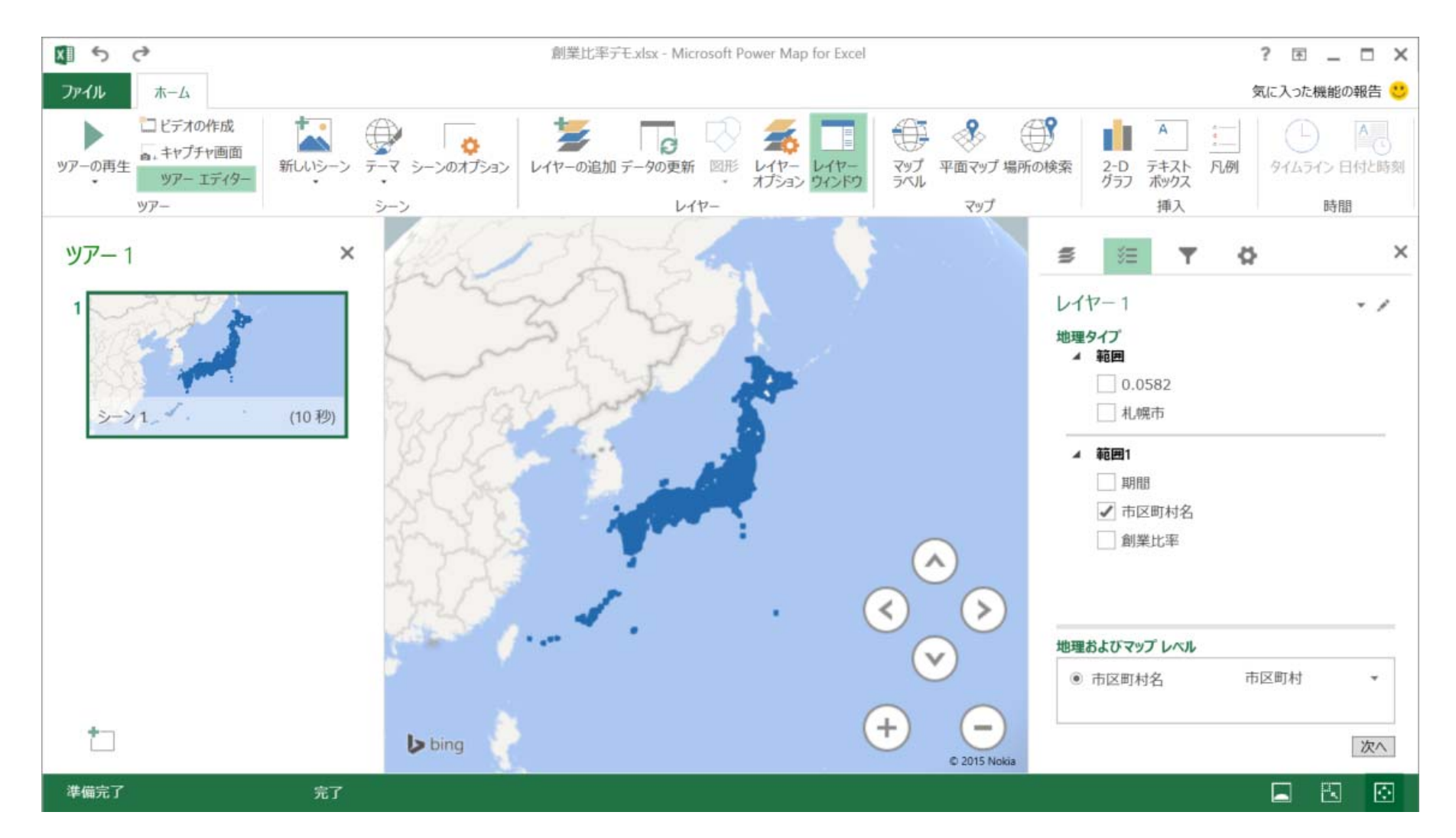

地図が表示されるウィンドウが表示されたら、右側の[フィールドリスト]アイコンのメニューの[範囲1]から市 区町村名にチェックし、[地理及びマップレベル]に表示されたらプルダウンメニューから「市区町村」を選択し [次へ]ボタンを押します。

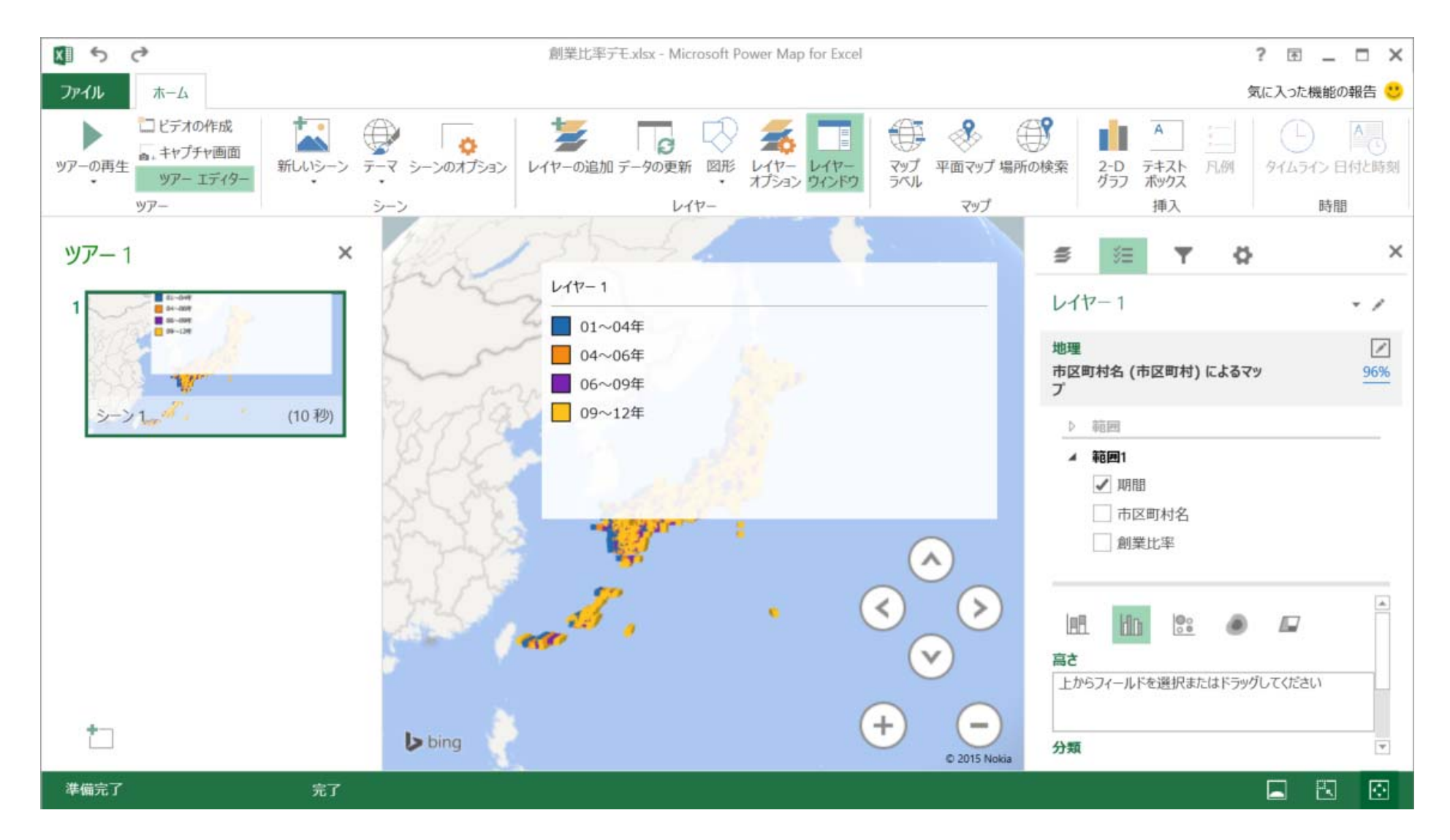

範囲1から「創業比率」を選択し、[高さ]の欄に表示させます。次に「期間」を選択し、分類に表示されたら、グラフのアイコンの[集合縦棒の視覚化を変更します]を選択します。

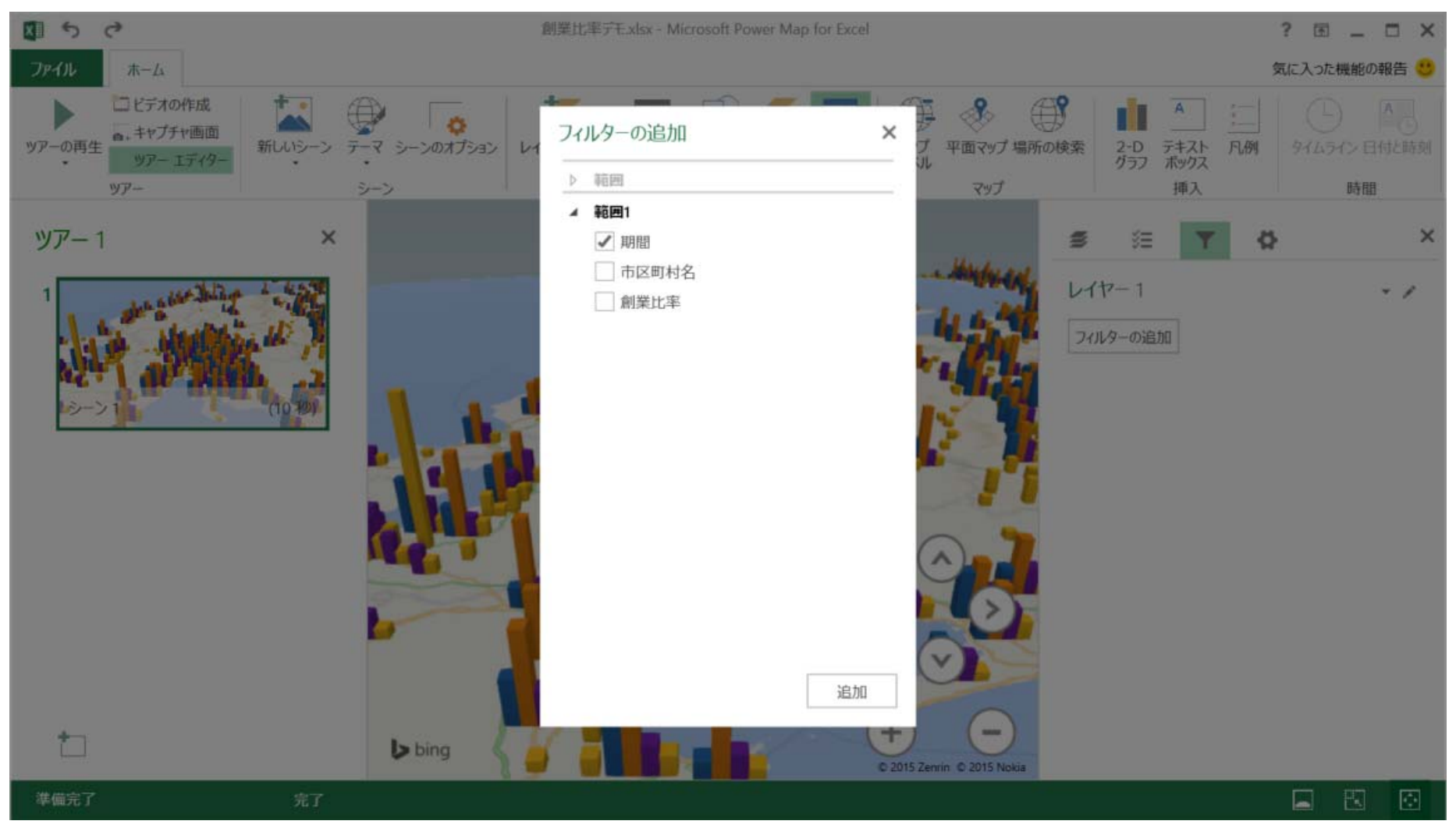

画面右のフィルターのアイコンをクリックすると、データを絞り込むための

フィルターを追加できます。ここで「期間」をチェックすることで、期間ごとのデータの絞り込みができるようになります。

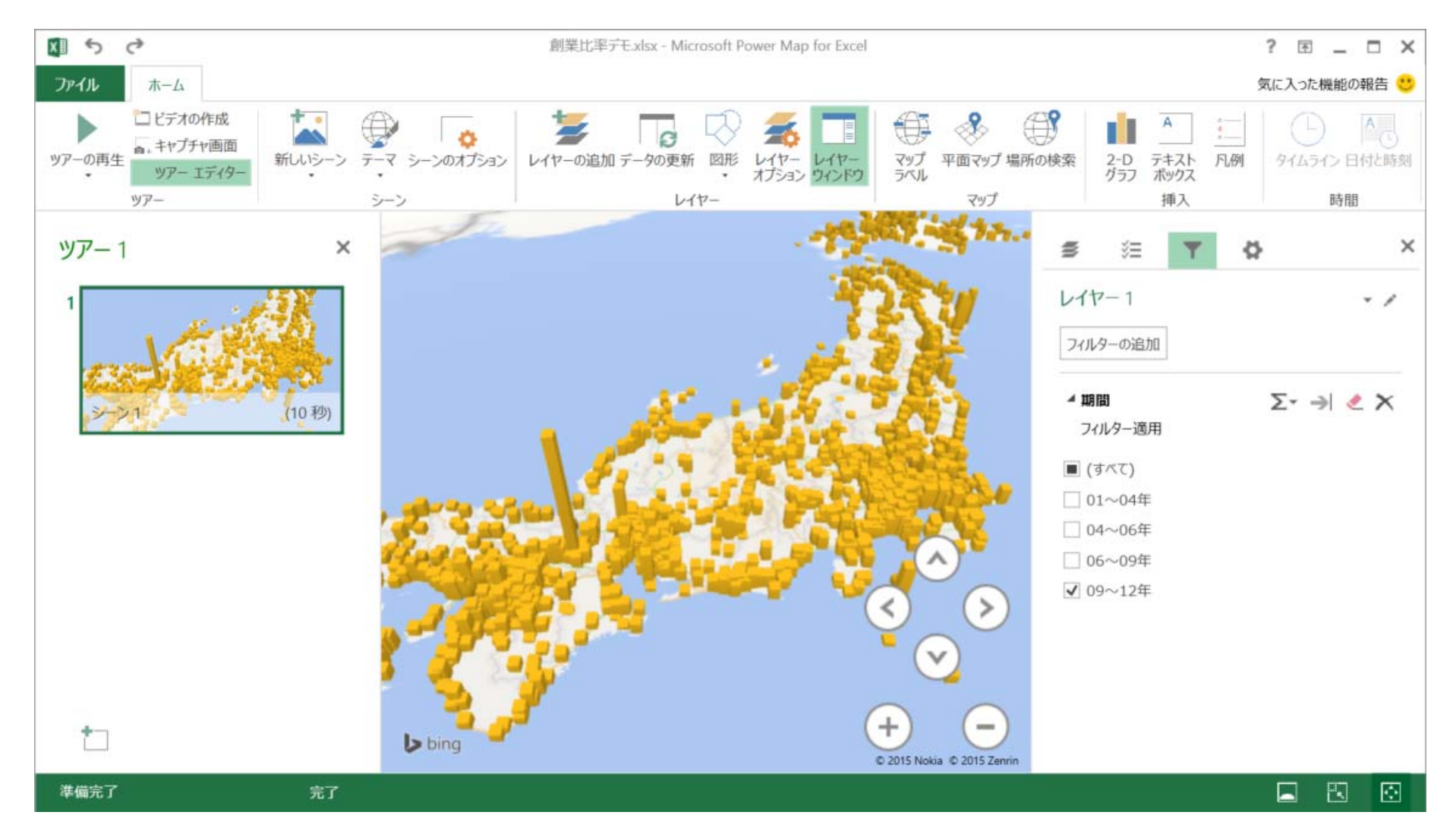

画面のように右側のフィルターの期間をチェックすることで見たい期間のデータのみを参照することができます。 また、グラフの部分にカーソルを当てると、そのデータの詳細を確認することができます。